## ΒΑΣΙΚΕΣ ΕΝΤΟΛΕΣ ΣΤΟ WORD

|       |                    |           |                        |                     |              | Βασικές Εντολές του Word - Microsoft Word |                           |      |          |           |          |
|-------|--------------------|-----------|------------------------|---------------------|--------------|-------------------------------------------|---------------------------|------|----------|-----------|----------|
|       | Home               | Insert    | Page Layout            | References          | Mailings     | Review                                    | View                      |      |          |           |          |
| Paste | ∦ Cut<br>≧ Copy    |           | 1<br>Palatino Linotype | • 12 <sup>2</sup> • |              |                                           | - *⊕- (≇ ≦<br>= = (*=-)   | ₽₽↓¶ | AaBbCcL  | AaBbC     | AaBbCcI  |
| *     | Forma<br>Clipboard | t Painter | Br∡ <u>∪</u> *a∌       | e x₂ x Aua<br>Font  | 6 <b>5</b> 5 | 3                                         | = = ↓=×<br>4<br>Paragraph |      | Emphasis | Heading 1 | 1 Normai |
|       | 3 1 1              | • 2 •     | 1 2 1 2 1 2            |                     | 1 2 1        | × 3 × 1                                   | . 4 . 1 . 5               |      | 1 1 7 1  | 1 1 8 1 1 | . 9      |

- 1) Γραμματοσειρά: επιλέγω την μορφή των γραμμάτων
- 2) Μέγεθος γραμμάτων: Διαλέγω ένα από τα προκαθορισμένα νούμερα
- 3) Στοίχιση: αριστερά, δεξιά, κέντρο, πλήρης
- 4) Διάστιχο: η απόσταση ανάμεσα σε δύο συνεχόμενες γραμμές
- 5) Χρώμα γραμμάτων: επιλέγω είτε από τα προκαθορισμένα είτε από την παλέτα των χρωμάτων
- 6) **Χρώμα Highlight:** βάψιμο της περιοχής γύρω από τα γράμματα
- 7) Αναίρεση λάθους: κλικ στο αριστερό βελάκι στη Γραμμή Τίτλου ή πατάω ταυτόχρονα τα πλήκτρα Control και Ζ.
- 8) Για να γράψουμε το ερωτηματικό (; ) στα ελληνικά πατάμε το γράμμα Q
- 9) Για να γράψουμε την άνω κάτω τέλεια (:) πατάμε το πλήκτρο shift και ταυτόχρονα το Q
- 10) Για να βάλουμε ελληνικό τόνο πατάμε το πλήκτρο δεξιά από το L και στην συνέχεια το φωνήεν.
- Για να βάλουμε διαλυτικά με τόνο πατάμε το πλήκτρο shift μαζί με το πλήκτρο του τόνου και στην συνέχεια το φωνήεν.
- Για να βάλουμε διαλυτικά με τόνο πατάμε συγχρόνως τα πλήκτρα ctrl-alt και τόνος και στην συνέχεια πατάμε το φωνήεν.

- 13) Για να κάνουμε έντονα τα γράμματα πατάμε το κουμπί Β, πλάγια το κουμπί Ι και υπογραμμισμένα το κουμπί <u>U</u> που βρίσκονται κάτω από τη γραμματοσειρά.
- 14) Για να αλλάξει το μέγεθος του χαρτιού όπως φαίνεται στην οθόνη πατάμε το ποσοστό του Ζουμ κάτω δεξιά στην οθόνη ή το αλλάζουμε από την καρτέλα Προβολή.
- 15) Για να αλλάξει ο Προσανατολισμός της σελίδας κάθετα ή οριζόντια επιλέγουμε την καρτέλα Διάταξη Σελίδας(Page Layout).
- 16) Ο αριθμός παραγράφων, λέξεων και γραμμάτων εμφανίζεται κάτω αριστερά στη σελίδα ή στην καρτέλα Αναθεώρηση(Review) στην καταμέτρηση Λέξεων (Word Count).
- 17) Για να εμφανιστεί Εκθέτης, αφού γραφεί το νούμερο πατάμε στην αρχική καρτέλα το κουμπί x<sup>2</sup> γράφοντας τη δύναμη του εκθέτη, όπως 5<sup>3</sup>
- 18) Για να αλλάξει μια λέξη από μικρά σε κεφαλαία, αυτόματα επιλέγουμε τη λέξη και στην καρτέλα της Γραμματοσειράς ανοίγει παράθυρο όπου διαλέγουμε στα Εφέ την επιλογή «όλα κεφαλαία»
- 19) Για την αλλαγή της υπογράμμισης: π.χ διπλή ή διακεκομμένη, επιλέγουμε τη λέξη και κάνοντας κλικ στην καρτέλα της Γραμματοσειράς, διαλέγουμε το Στυλ της υπογράμμισης. Αν θέλουμε προσθέτουμε και χρώμα στην υπογράμμιση.
- 20) Για να προσθέσουμε ένα σύμβολο στο κείμενο: στην καρτέλα Εισαγωγή επιλέγουμε Σύμβολο.
- 21) Για αλλαγή γλώσσας πατάμε μαζί alt-shift.